# ユニバーサルペルチェドライバ PLP-300W14A テクニカルマニュアル

# 温度センサーの個別設定

(Rev. 1.02)

2015年7月22日 株式会社 ティーエスラボ PLP-300W14A テクニカルマニュアル

## 目次

| 1. | 概要            | • | • | • | • | • | • | • | • | • | • | • | • | • | 3ページ |
|----|---------------|---|---|---|---|---|---|---|---|---|---|---|---|---|------|
| 2. | 使用するソフトウェア    | • | • | • | • | • | • | • | • | • | • | • | • | • | 3ページ |
| З. | P C との接続      | • | • | • | • | • | • | • | • | • | • | • | • | • | 4ページ |
| 4. | 設定方法          | • | • | • | • | • | • | • | • | • | • | • | • | • | 5ページ |
| 付表 | 「個別設定パラメーター覧」 | • | • | • | • | • | • | • | • | • | • | • | • | • | 8ページ |
| 変更 | 履歴            |   | • |   |   |   | • |   | • | • | • | • | • |   | 8ページ |

## 1. 概要

PLP-300W14A は、パラメータ設定用ソフト "PLP300\_MEAS. exe"を用いて、対応する 温度センサーの品種を変更することができます。

"PLP300\_MEAS.exe"にプリセットされた温度センサーについては、プルダウン メニューから温度センサーの品種と温度範囲を選択することにより変更することが できます。

プリセットされていない温度センサーについては、個別にパラメータを設定する ことで使用することができます。

個別設定のパラメータは、本マニュアル巻末の付表「個別設定パラメーター覧」 に記載されています。

プリセットおよび個別設定パラメーター覧に無い温度センサーを使用される場合は ティーエスラボ「ペルチェコントローラサポート窓口」までお問合せください。

ペルチェコントローラサポート窓口 E-mail: PLC\_support@tslab.com

## 2. 使用するソフトウェア

パラメータ設定用ソフト "PLP300\_MEAS. exe"
PLP-300W14Aの各種パラメータを設定、確認するためのソフトウェアです。

ソフトウェアのインストール方法および基本的な使用方法は、ソフトウェアの マニュアルを参照して下さい。

## 3. PCとの接続

PLP-300W14AとPCとの接続方法につきましては、ソフトウェアのマニュアルを 参照して下さい。 PLP-300W14A テクニカルマニュアル

## 4. 設定方法

"PLP300\_MEAS.exe"を起動します。

① 暗証番号の入力

「ボード番号」タブの暗証番号欄に以下の暗証番号を入力して「OK」ボタンを クリックします。

暗証番号: TSLAB123

すると、設定用のタブ「cal1」、「cal2」、「cal3」、「個別設定」が表示 されます。

※同時にボード番号欄が活性化され、変更が可能になりますが、ボード番号は変更しないで ください。

| N PLP300W14A Version 2.0.0.0                                |           |
|-------------------------------------------------------------|-----------|
| -Serial Port                                                |           |
| COM COM15 停止                                                | Log Clear |
| Command                                                     |           |
| ボード番号 設定 パラメータ Readステータス 制御コマンド センサー イベント 一括操作 call cal2 ca | 33 個別設定   |
|                                                             |           |
| 122150310025 SET READ                                       |           |
| 术一ド番号活性化                                                    |           |
|                                                             |           |
|                                                             |           |
|                                                             |           |
|                                                             |           |
|                                                             |           |
|                                                             |           |
|                                                             |           |
|                                                             |           |
|                                                             |           |
|                                                             |           |
| -Receive Message                                            |           |
|                                                             | ~         |
|                                                             |           |
|                                                             |           |
|                                                             |           |
|                                                             |           |
|                                                             | ×         |

(2) 「cal3」の設定

設定する温度センサーがPtセンサーの場合は、以下の3つのパラメータについて数値を入力し、その右側の「WRITE」ボタンをクリックして設定値を書き込みます。

・Pt 電流 DAC 値

- ・Pt レベル DAC 値
- ・ 抵抗比 Pt

設定する温度センサーがNTCサーミスタの場合は、以下の2つのパラメータについて数値を入力し、その右側の「WRITE」ボタンをクリックして設定値を 書き込みます。

- ・NTC 電流 DAC 値
- ・抵抗比 NTC

※設定する項目以外の数値は変更しないでください。

| N PLP300W14A Version 2.0.0.0                             |                  |
|----------------------------------------------------------|------------------|
| -Serial Port                                             |                  |
| COM COM15 停止                                             | Log Clear        |
| -Command                                                 |                  |
| ボード番号 設定 パラメータ Readステータス 制御コマンド センサー イベント 一括操作 call cal2 | 2 cal3 個別設定      |
| 電流 OFFSET値<br>OFFSET値 AD値                                |                  |
| 509 509 READ_CURRENT_AD READ_CURRENT_OFFSET WRIT         | E_CURRENT_OFFSET |
|                                                          |                  |
|                                                          |                  |
| 2 READ_VOLT_AD 1 0.3499                                  | WRITE_RATIO      |
| Pt 電流DAC值                                                |                  |
|                                                          | WRITE_PTA_STD    |
|                                                          |                  |
| NTC 電流DAC値<br>DAC値 基準DAC値                                |                  |
| 4030 READ_NTCA_DAC WRITE_NTCA_DAC 0 READ_NTCA_STD        | WRITE_NTCA_STD   |
|                                                          |                  |
| DAC值 基準DAC值                                              |                  |
| 2450 READ_PTL_DAC WRITE_PTL_DAC 0 READ_PTL_STD           | WRITEPTLSTD      |
|                                                          |                  |
| Receive Message                                          |                  |
| WDC,OK<br>RDC,4030                                       | <u>^</u>         |
| WRROK<br>RRR1,0.3499                                     |                  |
|                                                          |                  |
|                                                          |                  |
|                                                          |                  |
|                                                          | <u> </u>         |

③ 「個別設定」の設定

設定する温度センサーがPt センサーの場合は、以下の5つのパラメータについて数値を入力し、その右側の「WRITE」ボタンをクリックして設定値を書き込みます。

- ・抵抗値 A(Ω)
- ・抵抗値 B(Ω)
- ・温度 a(℃)
- ・温度 b(℃)
- ・係数 DELTA

設定する温度センサーがNTCサーミスタの場合は、以下の4つのパラメータに ついて数値を入力し、その右側の「WRITE」ボタンをクリックして設定値を 書き込みます。

- ・係数 RO(Ω)
- ・係数B
- ・係数 S(℃)
- ・係数 DELTA

※設定する項目以外の数値は変更しないでください。

※NTC サーミスタの係数 RO、B、S はそれぞれ

R0:基準抵抗值

B:B定数

S:基準抵抗値が規定されている温度

に該当しますが、温度センサーのデータシートに記載されている値をそのまま入力した 場合、計測温度誤差が大きくなる場合があります。

プリセットおよび個別設定パラメーター覧に無い温度センサーを使用される場合は、

ティーエスラボ「ペルチェコントローラサポート窓口」までお問合せの上、折り返し お知らせする数値を入力してください。

| N PLP300W14A Version 2.0.0.0 |                       |                        |
|------------------------------|-----------------------|------------------------|
| -Serial Port                 |                       |                        |
| COM COM15                    | 停止                    | Log Clear              |
| Command                      |                       |                        |
| ボード番号 設定 パラメータ Readステータス 1   | 制御コマンド センサー イベント 一括操作 | 译 cal1 cal2 cal3 個別設定  |
| (系数R0(Ω) (系数B (系数S°C)        | 係数DELTA               |                        |
| 1964.1 3079 25               | -0.00027              | JR WRITE_NTC_SENSOR    |
| ምቲዎንቻ                        |                       |                        |
| 抵抗A(Ω) 抵抗B(Ω) 温度a(°C)        | 温度b(°C) 係数DELTA       |                        |
| 100 130.9 0                  | 80 0.00015 READ_PT    | SENSOR WRITE_PT_SENSOR |
| 温度範囲                         |                       |                        |
| 最低温度(°C) 最高温度(°C)            |                       |                        |
| -10 80                       | READ_TEMP_STANDARD    |                        |
| - 単独設定<br>メインセンサー NTCセンサー マ  |                       |                        |
|                              | READ_                 |                        |
| サブセンサー 使用 🗸                  | READ                  | SUB WRITE_SUB          |
| ファン制御                        |                       |                        |
| 💿 ON  🔿 OFF                  | READ_FANCTL           | WRITE_FANCTL           |
| Receive Message              |                       |                        |
| WSN,OK                       |                       |                        |
| RSN,1964.1,3079,25,-0.00027  |                       |                        |
|                              |                       |                        |
|                              |                       |                        |
|                              |                       |                        |
|                              |                       | <u></u>                |

PLP-300W14A テクニカルマニュアル

## 付表「個別設定パラメーター覧」

## Pt センサ

| 規格名   | 温度範囲<br>[℃] | Pt 電流<br>DAC 値 | Pt レベル<br>DAC 値 | 抵抗比<br>Pt | 抵抗值 A | 抵抗值 B  | 温度 a | 温度b | 係数 DELTA |
|-------|-------------|----------------|-----------------|-----------|-------|--------|------|-----|----------|
| Pt100 | -40~150     | 1480           | 1710            | 1         | 100   | 130. 9 | 0    | 80  | 0. 00015 |
|       |             |                |                 |           |       |        |      |     |          |
|       |             |                |                 |           |       |        |      |     |          |

### <u>NTC サーミスタ</u>

| メーカー名   | 品番                     | 温度範囲<br>[℃] | NTC 電流<br>DAC 値 | 抵抗比<br>NTC | 係数 RO   | 係数B  | 係数S | 係数 DELTA  |
|---------|------------------------|-------------|-----------------|------------|---------|------|-----|-----------|
| 日機装サーモ  | N312W/BFR11KA202K (*1) | -10~80      | 4030            | 0. 3499    | 1964. 1 | 3079 | 25  | -0. 00027 |
| 三菱マテリアル | TH03-3H103F            | -10~80      | 1400            | 1          | 10000   | 3348 | 25  | -0. 00029 |
|         |                        |             |                 |            |         |      |     |           |

(\*1) N312W/BFR11KA202K/20500/RPS/3/PHS

#### 変更履歴

| Rev.  | 日付         | 内容                     | 担当 |
|-------|------------|------------------------|----|
| 1.00  | 2015/02/02 | 初版発行                   | YO |
| 1. 01 | 2015/05/28 | 三菱マテリアル TH03-3H103F 追加 | YO |
| 1. 02 | 2015/07/22 | Pt100 温度範囲 -40~150℃ 追加 | YO |

ユニバーサルペルチェドライバー PLP-300W14A テクニカルマニュアル 温度センサーの個別設定 (Rev. 1, 02) 2015年7月22日 株式会社ティーエスラボ 〒190-0023 東京都立川市柴崎町 3-9-23-702 http://tslab.com/